### **IP KAMEPA**

Руководство по эксплуатации

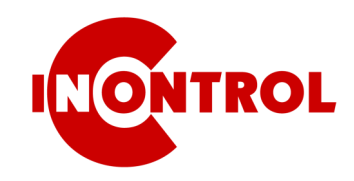

### **INCONTROL IP-8BS**

Спасибо, что приобретаете нашу продукцию, внимательно ознакомьтесь с данной инструкцией для использования

# 1 Комплектация

 После получения камеры, проверьте ее внешний вид на наличие механических повреждений.
Проверьте по списку комплектность товара

#### Комплектация товара

| Наименование                | Количество |
|-----------------------------|------------|
| IP камера                   | 1          |
| Комплект метизов            | 1          |
| Руководство по эксплуатации | 1          |

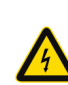

Уважаемый пользователь. В данном руководстве приведены важные замечания по эксплуатации и техническому обслуживанию (ремонту), ТТХ камеры и способы подключения. Помните, что камера—это электрическое устройство, есть опасность поражения электрическим током при касании оголенных проводов питания

### 2 Замечания

Благодарим Вас за покупку нашей IP-камеры, пожалуйста, внимательно прочитайте следующие инструкции, чтобы изучить нюансы.

- Перед использованием камеры, пожалуйста, внимательно прочтите это руководство, убедитесь, что блок питания исправен.
- Пользователи должны следовать инструкциям производителя, чтобы профессионально установить устройство
- Чтобы предотвратить «выгорание» матрицы, запрещается класть камеру на яркий свет в течение длительного времени.
- Если объектив загрязнен, пожалуйста, используйте сухую мягкую ткань для очистки
- Камеру не нужно устанавливать под кондиционером, иначе изображение с камеры станет размытым и внутри камеры сконденсируется влага.
- При монтаже, ремонте или очистке оборудования, пожалуйста, убедитесь, что питание выключено.
- Монтируйте камеру подальше от высокой температуры и источников тепла, обратите внимание на вентиляцию.
- Во избежание повреждений и поражения электрическим током, людям без соответствующей квалификации запрещено
- монтировать-демонтировать оборудование. 9. Запрещается использование камеры в сильном
- магнитном поле. 10. Используйте грозозащиту, если есть вероятность попадания молнии в камеру.
- Повреждения камеры и все остальные экономические потери, вызванные действиями
- человека не являются гарантийным случаем.

#### Напоминаем

Источник питания должен быть сертифицирован, его выходное напряжение, ток, полярность и рабочая температура должны совпадать с требованиями камеры.

Пожалуйста, установите грозозащиту, либо отключайте питание при громе и появлении молний.

Чтобы обеспечить высококачественную «картинку» с камеры, убедитесь в стабильности локальной сети.

### 3 Особенности

- 1. Высококачественная матрица Sony с технологией Sony Starvis.
- 2. Ночная подсветка нового поколения: IR LED + LED (4000K)
- 2. Наличие WEB интерфейса, просмотр через браузер.
- 3. Поддержка двух видеопотоков со звуком
- 4. Аналитика, детекция движения на основе распознавания челокека/авто
- 5. Поддержка протокола ONVIF2
- 6. Поддержка протокола P2P Bitvision
- 7. Поддержка облачного сервиса IPEYE

### 4 Тех.характеристики

| Матрица / Процессор   | Sony IMX415 + Novatek NT98560                                |
|-----------------------|--------------------------------------------------------------|
| Описание              | Уличаня IP-камера с ночной подсветкой                        |
| Тип матрицы           | 1/2.8" 8 Мегапикселей КМОП Sony                              |
| Чувствительность      | 0.05 Люкс                                                    |
| Отношение сигнал/шум  | >60дБ                                                        |
| Эффективные пиксели   | 3864x2192                                                    |
| Затвор                | 1/3-1/100000 сек (автоматический)                            |
| Объектив              | 2.8 мм                                                       |
| ИК подсветка          | 42µ x 2шт., до 25м.                                          |
| День/Ночь             | Механический ИК фильтр                                       |
| Видео сжатие          | H.264/H.264+/H.265/H.265+                                    |
| Облачный сервис р2р   | Bitvision                                                    |
| Фокусное расстояние   | 2,8 мм                                                       |
| Частота кадров        | 3840x2160@18 к/с, 2560x1440@18 к/с,<br>1920x1080@18 к/с      |
| Настройки изображения | Яркость, контрастность, резкость,<br>насыщенность            |
| Корпус                | Металлический, IP67                                          |
| Хранение информации   | FTP/Локальная сеть/NVR/SMTP                                  |
| Тревога               | Детекция движения                                            |
| Сетевые протоколы     | IPv4, HTTP, FTP, NTP, RTSP, UDP, SMTP, DN<br>S, DDNS, TCP/IP |
| Особенности           | WDR, встроенный микрофон, детекция<br>движения, аналитика    |
| Интерфейс             | RJ45 (10M/100M)                                              |
| Рабочая температура   | -60°C ~ 55°C                                                 |
| Влажность             | 0%-90%RH                                                     |
| Питание               | DC12V±5% 0.7A/ PoE(802.3af)                                  |
| Размеры               | 175×72х66 мм                                                 |
|                       |                                                              |

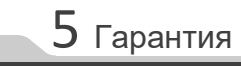

Серийный номер \_\_

Дата продажи\_\_\_

Срок гарантии: 2 года с даты покупки.

Подпись продавца

Изделие проверено. Претензий к комплектации и внешнему виду не имею. Серийный номер списан верно:

(подпись покупателя)

Изготовлено в КНР Гарантийное обслуживание: 248000 г.Калуга, ул.Марата. д.5 8 (800) 600-72-59 INCONTROL.RU

Подключение камеры

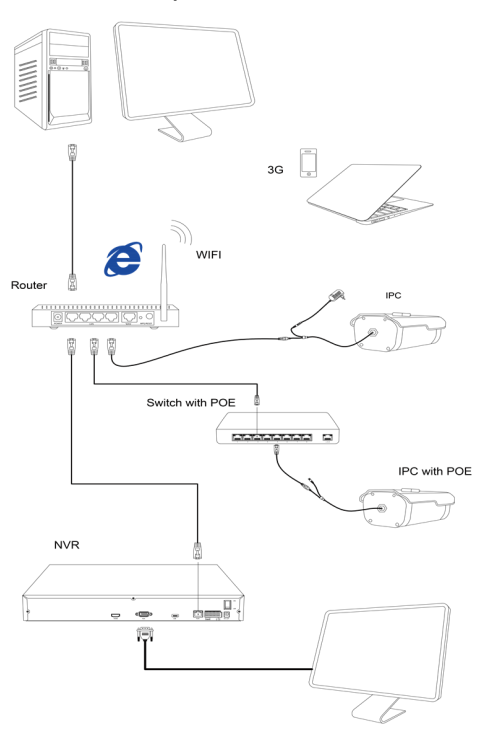

#### 1. Установка утилиты замеры ір адреса

На сайте herospeed.net/en во вкладке TOOL загрузите программу "Search Tool", установите и запустите.

|                                 |                       |                           |               |                     |                     |             |                 | e Devic | 5 |
|---------------------------------|-----------------------|---------------------------|---------------|---------------------|---------------------|-------------|-----------------|---------|---|
| Mask GateWay NetWork Param U    | et Mask GateWay       | Subnet Mask               | IP Address    | ire Version         | Ermva               | Device Name | Model           | Index   | T |
| 255.0 192.168.1.1               | i5.255.0 192.168.1.1  | 255.255.255.0             | 192.168.1.89  | 68_16_BD_V20.1.21.2 | XVR_3531DCAS_61/    | XVR         | XVR             | 001     |   |
| 255.0 192.168.1.1 192.168.1.206 | i5.255.0 192.168.1.1  | 255.255.255.0             | 192.168.1.198 | 5_25CH_BD_V20.1.2.3 | N/R_H3538C_H265     | MR          | NR              | 002     |   |
| 255.0 192.168.1.1 SubnetMask    | 5.255.0 192.168.1.1   | 255.255.255.0             | 192.168.1.208 | MIMICOP1_W_20.1.3.  | 3516EV200_F23_B1T0  | PC          | <b>IPCANERA</b> | 003     |   |
| 255.0 192.168.1.1<br>CateWay    | 5 255.0 192.168.1.    | W_261331<br>255.255 255.0 | 192 168 1 202 | TOAIMOCOPI_W_9.1    | 3516EV200_MX307_B1  | PC          | <b>IPCANERA</b> | 004     |   |
| 255.0 192.168.1.1 192.168.1.1   | 35.255.0 192.168.1.   | 255.255.255.0             | 192.168.1.200 | TTOAIMOCOP1_W_9.1.  | 3516EV200_B0X307_B1 | PC          | <b>IPCANERA</b> | 005     |   |
| 255.0 192.168.                  | 15.255.0 192.168. · · | 255.255.255.0             | 192.168.1.201 | ITOAIMOCOP1_W_9.1.  | 3516EV200_M0307_B   | PC          | <b>IPCAWERA</b> | 006     |   |
| 255.0 192.168.1.1 HTTP Port     | 35.255.0 192.168.1.1  | 255.255.255.0             | 192,168,1,203 | _W_SD_S_81.6.2      | 3516D_OV4689        | PC          | <b>IPCAWERA</b> | 007     |   |
| 255.0 192.108.1.1 80            | 5.255.0 192.168.1.1   | 255.255.255.0             | 192.168.1.121 | TTAIMOCOPI_W_9.1    | 3516AV200_MX274_B1  | PC          | <b>IPCAWERA</b> | 008     |   |
| 255.0 192.108.1.1 554           | 15.255.0 192.108.1.1  | 255,255,255,0             | 192.168.1.211 | MHOLOADTOQD_W_21    | SSC338Q_SC5004_B    | PC          | <b>IPCAWERA</b> | 009     |   |
| 255.0 192.108.1.1 DHCP          | 15.255.0 192.108.1.1  | 255,255,255,0             | 192,168,1,204 | -W_SD_8.1.32.3      | 3516D_0V4689        | PC          | <b>PCAVERA</b>  | 010     |   |
| 255.0 192.108.1.1 SECURITY VER  | 15.255.0 192.108.1.1  | 255,255,255,0             | 192.168.1.210 | EYE_MAX_W_9.1.13.3  | 35160_M0026_FISH    | PC          | <b>PCAVERA</b>  | 011     |   |
| 255.0 192.108.1.1 Usemame       | i5.255.0 192.168.1.   | 255.255.255.0             | 192.168.1.23  |                     |                     | N/T         | ONME            | 012     |   |
|                                 |                       |                           |               |                     |                     |             |                 |         |   |

#### 2. Изменение настроек камеры

Убедитесь, что камера подключена, нажмите Refresh для поиска IP камеры, найдите и кликните на нее, измените настройки. Введите логин/пароль камеры (admin/admin или admin/123456), нажмите Modify для подтверждения изменений.

# 7 WEB интерфейс

#### 1. Введите URL : http://192.168.1.168

#### 2. Установка плагина

Для первого запуска камеры необходимо установить плагин, нажмите "download", установите плагин и далее нажмите ОК. Во время установки плагина. браузер нужно закрыть.

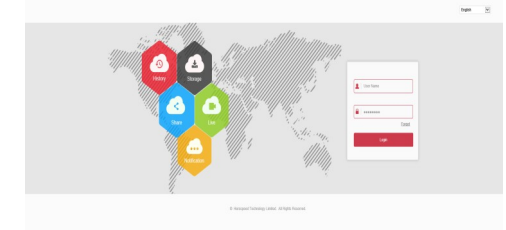

4. Идентификация пользователя

Обновите страничку, выберите русский язык, введите имя пользователя и пароль (admin/admin или admin/123456).

## 8 Подключение ПК

# 9 Просмотр с телефона

#### 1. Установка программного обеспечения

На сайте herospeed.net/en во вкладке "PC Client" найдите программу iVMS320 и установите ее.

#### 2. Поиск камер

Зайдите во вкладку «Управление устройствами», выберите вашу камеру и нажмите кнопку «Добавить в»

#### 3. Просмотр камеры

Введите логин и пароль камеры (admin/admin или admin/123456) и нажмите кнопку «Добавить». Перейдите во вкладку «Просмотр»

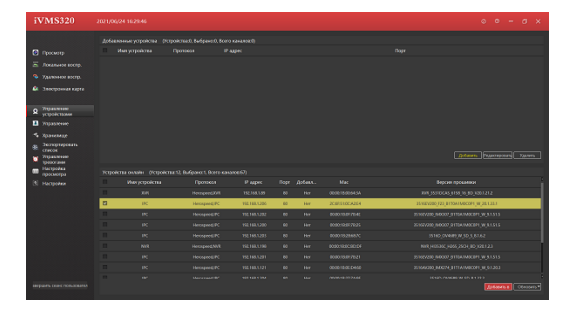

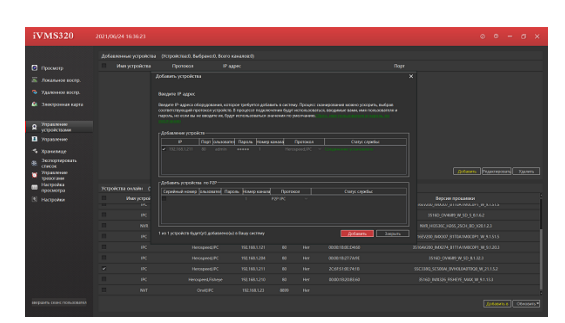

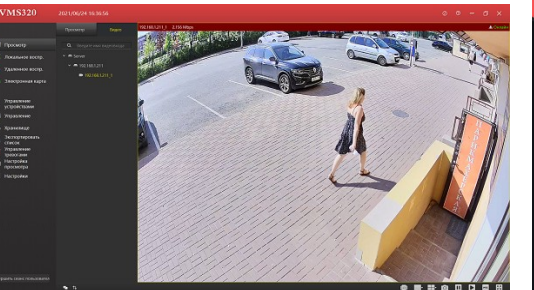

#### 1. Установка мобильного приложения

15:46

<

На сайте herospeed.net/en во вкладке BITVISION найдите приложение Bitvision и установите его. Пройдите регистрацию.

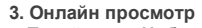

### Перейдите в Наблюдение.

Кликните по эрану просмотра на + и выберите камеру для просмотра.

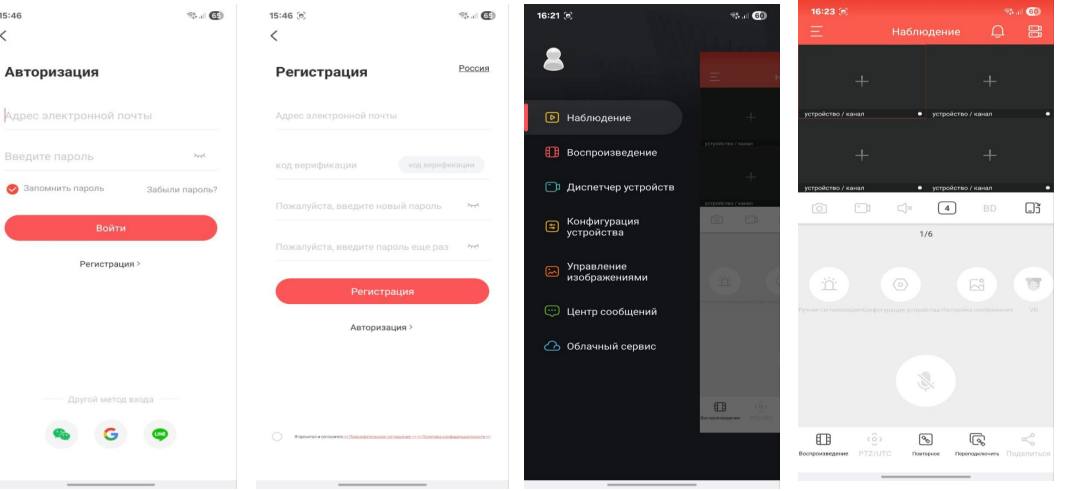

#### 2. Добавление устройства

Перейдите в Диспетчер устройств → нажмите + → SN устройства (рекомендуем) → отсканировать QR код (или ввести вручную) серийный номер устройства → Задайте произвольное имя устройства → введите имя пользователя (admin) → введите пароль (admin или 123456) → введите код подтверждения (Capcha находится на наклейке). → Нажмите Добавить устройство.

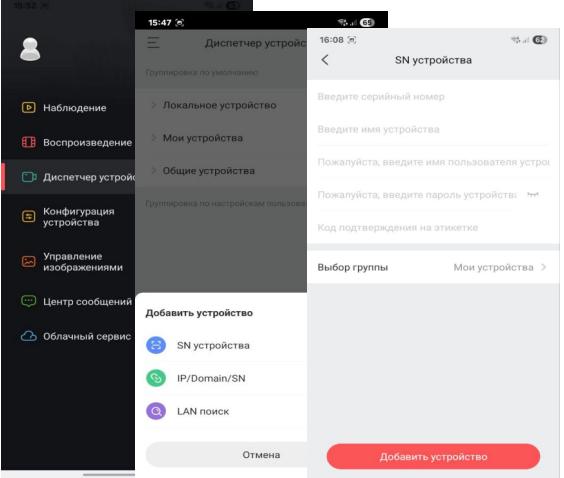